## Saving Region Files and Overlays in NIS Elements 3.x

## Saving region files for later use

- 1. Select an image and draw or create regions.
- 2. Make sure region layer is enabled as shown below:

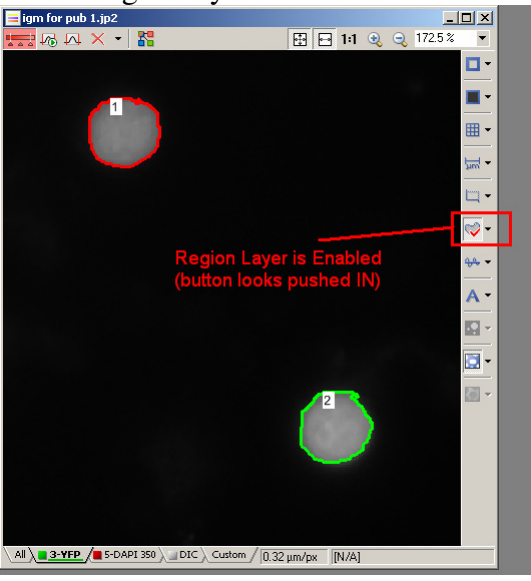

3. Click down arrow on right side of region layer button. From the list that appears select

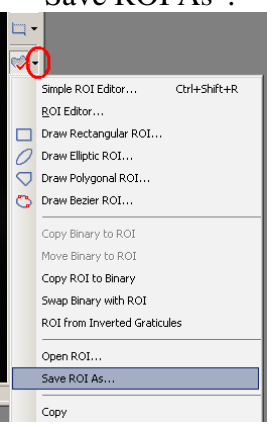

"Save ROI As".

- 4. Select Name and save region file.
- 5. From the menu accessed in step 3 above select "Open ROI" to load an overlay of previously drawn regions.

## Saving Region Overlays with an image

- 1. Select an image and draw or create regions.
- 2. Make sure region layer is enabled as shown below:

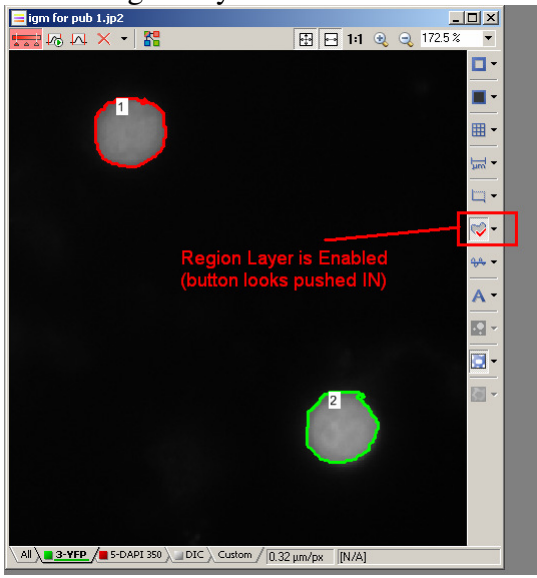

3. Under the Edit Menu, select "Create View Snapshot". This will produce a "screen view" image which can then be saved to any image file format and will always contain the region overlay.

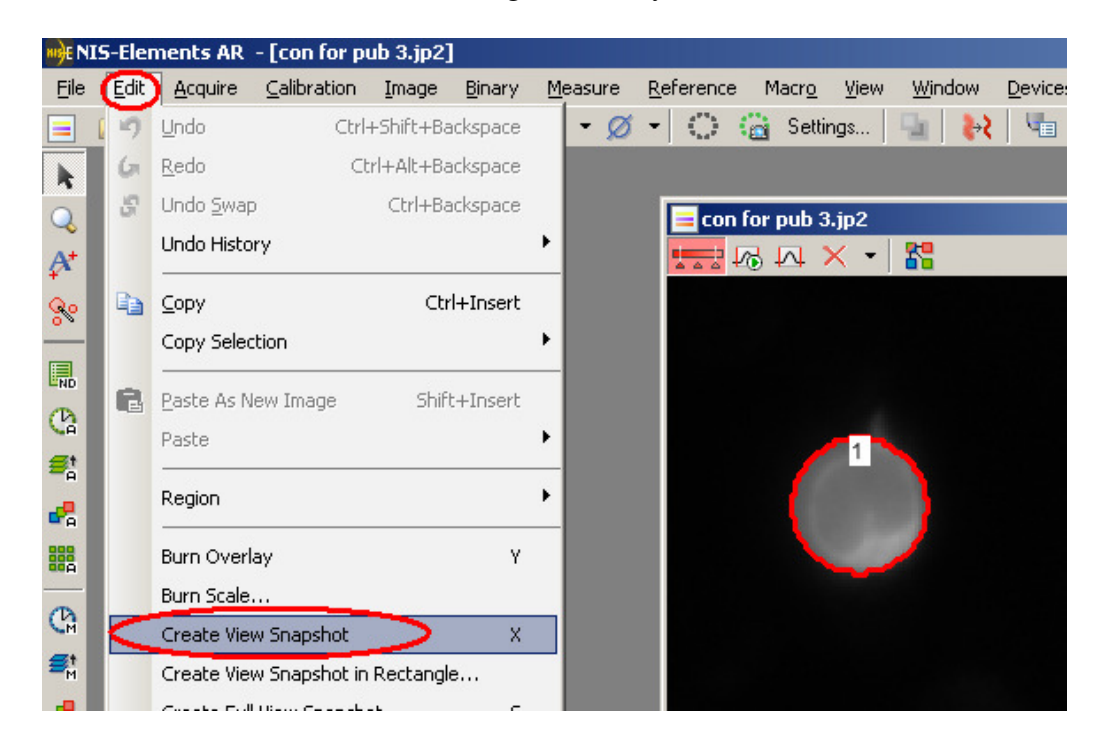